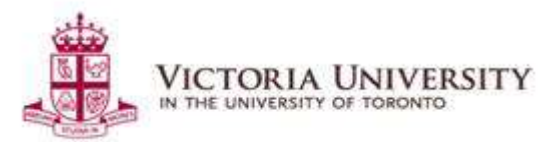

## **COVID-19** Awareness Training on Dayforce

## Overview

Below outlines steps on how to access and complete the COVID-19 Awareness

*Training* on Dayforce. Please use Chrome as the browser.

The training will take up to 30 minutes to complete.

## **Step 1: Login on Dayforce**

Visit https://www.dayforcehcm.com/mydayforce/MyDayforce.aspx to login. If you require assistance logging in, please contact HR at vic.hr@utoronto.ca

Note for people managers: please login as a "salaried employee" under Roles (see below image)

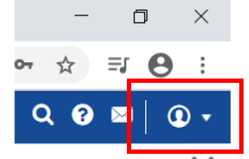

## **Step : Access the Learning Module**

a) After logging in, please click the menu symbol on the top-left hand corner of the page (see image below)

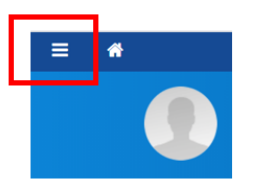

b) Click "Learning" to access the learning module on Dayforce.

c) Click "Courses and Learning Plans" to access the COVID-19 Awareness Training

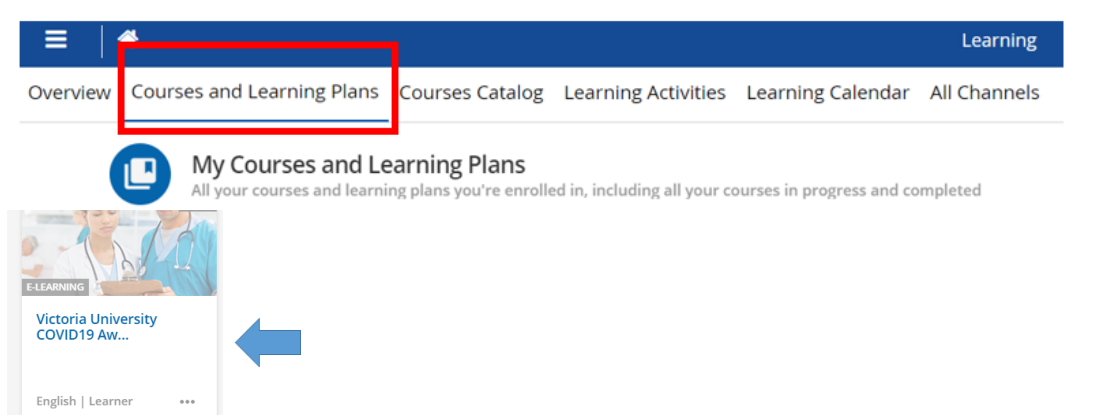